## **Outlook - Macro attachment extractor**

Outlook - Macro attachment extractor

| Source:        | DataSource           |
|----------------|----------------------|
| Language:      | <u>English</u>       |
| <b>Topic:</b>  | <u>Microsoft</u>     |
| SubTopic:      | <u>Outlook</u>       |
| Last Edit By:  | <u>DochyJP</u>       |
| LastEdit:      | 2021-08-24           |
| Document type: | <b>Documentation</b> |
| Status:        | <u>Active</u>        |
| Access:        | free                 |

Download this page as PDF

## Setup

• Hit "Alt key + F11" together to open VBA Editor.

Note: The user can download VBA Macro from <a href="http://gallery.technet.microsoft.com/office/Save-attachments-from-5b6bf54b">http://gallery.technet.microsoft.com/office/Save-attachments-from-5b6bf54b</a>

- In the VBA Editor, go to the "File" menu and then click "Import File" and select this file.
- click Save, then exit the VBA Macro window.
- Enable all macros in Microsoft Outlook

## **Extract your attachments**

- Choose the mail messages whose attachments you wish to migrate.
- Then, press "Alt Key + F8" key together to open a Macros pop-up window.
- In Macros pop-up box, choose the Execute Saving option, then hit "Run".
- A dialogue box will appear on the screen. Choose a folder where you wish to store the attachments.